# **QUICK START GUIDE**

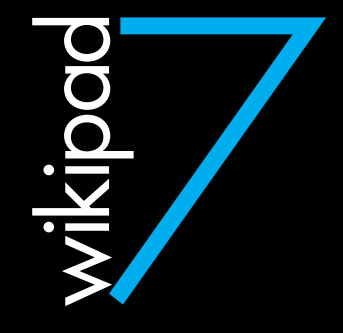

### WELCOME TO WIKIPAD.

To start using your Wikipad, first turn it on by pressing and holding the On/Off button for a few seconds. Then follow the onscreen instructions to set up your Wikipad.

#### Learn more.

Learn more about Wikipad features at wikipad.com.

#### **Contact Support.**

For the Wikipad User Guide and other important information, visit us at wikipad.com/support.

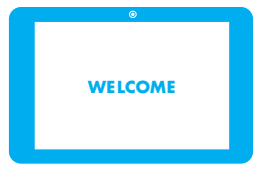

### **PRODUCT SPECIFICATIONS**

| PROCESSOR           | NVIDIA® Tegra® 3 mobile<br>processor with quad-core CPU<br>and 5th battery-saver core        | SENSORS             | 3-axis accelerometer<br>e-Compass<br>GPS (including GLONASS)                             |
|---------------------|----------------------------------------------------------------------------------------------|---------------------|------------------------------------------------------------------------------------------|
|                     | NVIDIA GPU                                                                                   |                     | 3.5mm stereo headphone and                                                               |
| OPERATING<br>SYSTEM | Android 4.1 (Jelly Bean)                                                                     | INPUT / OUT-        | mic minijack<br>Built-in stereo speakers (2)                                             |
| DISPLAY             | 7" (diagonal) IPS (1280x800)<br>16:10 ratio wide-view panel<br>Capacitive multi-touch screen | PUT                 | Built-in microphone<br>Micro-USB data and power<br>Micro-HDMI output                     |
|                     | cratch-resistant<br>nilitary-grade glass screen                                              | BATTERY* /<br>POWER | Built-in 4100mAH rechargable<br>lithium-polymer battery<br>Universal AC Adapter (5V, 2A) |
| WIRELESS            | Dual-band WiFi<br>(802.11 a/b/g/n)<br>Bluetooth®                                             | USER<br>INTERFACE   | Volume up/down buttons<br>Power button                                                   |
| STORAGE             | Internal Memory: 1GB DDR3<br>Flash Memory: 16GB<br>Micro SD slot:<br>supports up to 32GB     | DIMENSIONS          | 195.6 x 125.7 x 10.64mm<br>With Controller:<br>286.0 x 145.0 x 65.3mm                    |
| CAMERA              | Front: 2-megapixel                                                                           |                     |                                                                                          |

\*CAUTION: The battery should only be replaced by a manufacturer approved service facility. Any attempt to remove or replace your battery may damage the product.

### FRONT VIEW

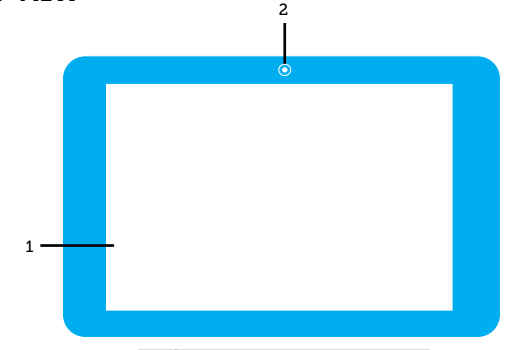

#### # FEATURE

1 7" LCD MULTI-TOUCH SCREEN

#### 2 FRONT-FACING CAMERA

**REAR VIEW** 

# **SIDE VIEWS**

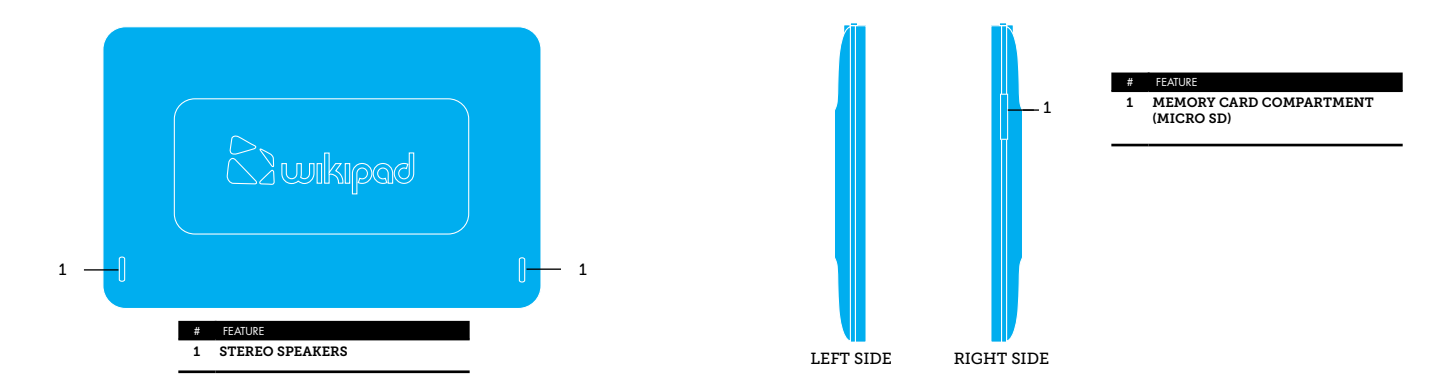

### **SIDE VIEWS**

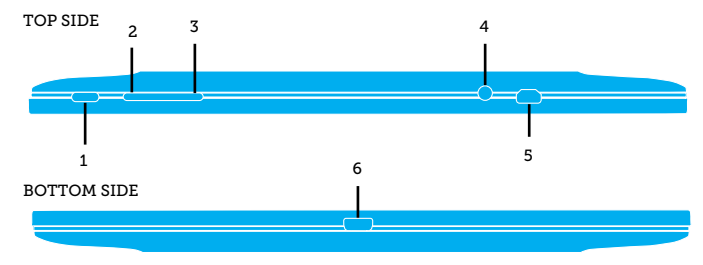

| # FEATURE      | # FEATURE                   |
|----------------|-----------------------------|
| 1 POWER BUTTON | 4 3.5MM HEADPHONE/MIC JACK  |
| 2 VOLUME DOWN  | 5 HDMI OUTPUT               |
| 3 VOLUME UP    | 6 MICRO-USB (CHARGING) PORT |

# **GETTING STARTED**

#### **CHARGING YOUR TABLET**

WARNING: The battery comes partially charged. You must completely charge the battery before using your tablet for the first time. After the first charge you may use your device while charging.

CAUTION: When charging your tablet, make sure to use only the charger that came with your tablet.

- 1. Plug the micro-USB to USB cable into the power adapter.
- 2. Plug the other end of the micro-USB to USB cable into the micro-USB port at the bottom of your tablet.
- 3. Plug the charger into an electrical outlet to start charging the battery.

### LED INDICATOR

The LED Indicator located on the front side of your tablet will notify you of the status of your tablet's battery.

| LED STATE                            | BATTERY LEVEL (%) |
|--------------------------------------|-------------------|
| GREEN<br>(when connected to charger) | approx. 100%      |
| RED<br>(when connected to charger)   | 0% to under 100%  |

#### **INSTALLING A MEMORY CARD**

Your tablet includes an expandable microSD card slot that allows you to add extra storage.

#### To insert a Memory Card:

- 1. Open the memory card slot cover.
- Insert the memory card into the memory card slot. Press the memory card in until it is fully inserted.
- 3. Close the memory card slot cover.

#### If you need to remove the SD card:

- 1. Open the memory card slot cover.
- Gently press the SD card in and then release. The card will pop out of the slot.

## **GETTING STARTED**

### **POWERING ON**

1. Press and hold the Power key on the top side of your tablet to turn it on.

### **POWERING OFF**

- Press and hold the Power key on the top side of your tablet for several seconds
- 2. Use the touchscreen to confirm that you want to Power off your tablet.

# CONNECTIONS

### **BLUETOOTH® WIRELESS**

Bluetooth wireless technology allows you to connect your tablet to other Bluetooth enabled devices such as Bluetooth stereo headsets, or Bluetooth keyboards for quick and easy text entry.

### USB CONNECTION

A Micro USB connection allows you to transfer HD video, music, pictures, photos and other media content between your tablet and a computer. Use the USB cable that came with your tablet to make the connection and do the following:

Microsoft<sup>™</sup> Windows<sup>™</sup> XP, Windows Vista, Windows 7, and Windows 8 - On your computer, click Start, and select My Computer. Then drag and drop files from your computer to your tablet.

Apple™ Macintosh™ - Use Android File Transfer. (You can download it from http://www.android. com/filetransfer.)

#### HDMI CONNECTION

A Micro-HDMI connection allows you to connect your tablet to any HDMI-ready monitor or television.

### TROUBLESHOOTING

### FORCED REBOOT

In the event that your tablet becomes unresponsive, you may try a forced reboot.

#### To force your tablet to reboot:

- Press and hold the power button for 10 seconds (until the tablet turns off).
- 2. Press and hold the power button until the tablet turns on.

# GAME CONTROLLER

#### **CONNECTING YOUR GAME CONTROLLER**

CAUTION: Be sure to insert the tablet gently but firmly into the game controller to prevent damage to the connectors.

- Slide the tablet into the slot at the top of the controller with the docking port at the bottom.
- To confirm a positive connection, turn your tablet on by holding down the on/ off button for several seconds and then releasing.
- When the tablet is powered on and the controller is connected properly, the LED at the bottom center of the controller will glow BLUE.

NOTE: The game controller may not function with all applications.

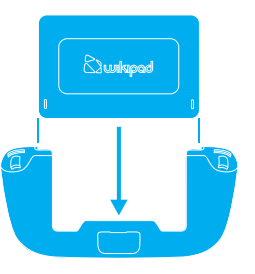

### IMPORTANT HEALTH WARNINGS ABOUT PLAYING VIDEO GAMES

#### **Photosensitive Seizures**

A very small percentage of people may experience a seizure when exposed to certain visual images, including flashing lights or patterns that may appear in video games. Even people who have no history of seizures or epilepsy may have an undiagnosed condition that can cause these "photosensitive epileptic seizures" while watching video games.

These seizures may have a variety of symptoms, including lightheadedness, altered vision, eye or face twitching, jerking or shaking of arms or legs, disorientation, confusion, or momentary loss of awareness. Seizures may also cause loss of consciousness or convulsions that can lead to injury from falling down or striking nearby objects.

Immediately stop playing and consult a doctor if you experience any of these symptoms. Parents should watch for or sak their children about the above symptoms—children and teenagers are more likely than adults to experience these seizures. The risk of photoensitive epileptic seizures may be reduced by taking the following precautions:

- Sit farther from the TV screen.
- Use a smaller TV screen.
- Play in a well-lit room.
- · Do not play when you are drowsy or fatigued

If you or any of your relatives have a history of seizures or epilepsy, consult a doctor before playing.

#### Musculoskeletal Disorders

Use of game controllers, keyboards, mice, or other electronic input devices may be linked to serious injuries or disorders. When playing video games, as with many activities, you may experience occasional discomfort in your hands, arms, shoulders, need, or other parts of your body. However, if you experience symptoms such as persistent or recurring discomfort, pain, throbing aching, tingling, numbness, burning sensation, or stiffness, DO NOT IGNORE THESE WARNING SIGNS. PROMPTLY SEE A OUALIFIED HEAITH PROFESSIONAL, even if symptoms occur when you are not playing a video game. Symptoms such as these can be associated with painful and sometimes permanently disabling injuries or disorders of the nerves, muscles, tendons, blood vessels, and other parts of the body. These musculoskeletal disorders (MSDs) include carpal tunnel syndrome, tendonitis, tenosynovitis, vibration syndromes, and other conditions.

While researchers are not yet able to answer many questions about MDS, there is general agreement that many factors may be linked to their occurrence, including medical and physical conditions, stress and how one copes with it, overall health, and how a person positions and uses their body during work and other activities (including playing a video game). Some studies suggest that the amount of time a person performs an activity may also be a factor.

Some items that may help you work and play more comfortably and possibly reduce your risk of experiencing an MSD include:

- · Positioning yourself to use comfortable, not awkward, postures.
- Keeping your hands, fingers, and other body parts relaxed.
- Taking breaks.
- Developing a healthy lifestyle.

If you have questions about how your own lifestyle, activities, or medical or physical condition may be related to MSDs, see a qualified health professional.

### DECLARATIONS

#### Copyright Information

No part of this manual, including the products and software described in it, may be reproduced, transmitted, transcribed, stored in a retrieval system, or translated into any language in any form or by any means, except documentation kept by the purchaser for backup purposes, without the express written permission of Wikipad, Inc. ('WIKIPAD'). Wikipad, the Wikipad logo and Cloud Gaming Optimized are trademarks and/or registered trademarks of Wikipad, Inc. Other company and product names may be trademarks of the respective companies with with they are associated.

#### Limitation of Liability

Circumstances may arise where because of a default on WIRIPAD's part or other liability, you are entitled to recover damages from WIRI-PAD. In each such instance, regardless of the basis on which you are entitled to claim damages from WIRIPAD. WIRIPAD is liable for no more than damages for bodily injury (including death) and damage to real property and tangible personal property: or any other actual and direct damages resulted from omsistion or failure of performing legal duties under his Warranty Statement, up to the listed contract indemnty you for loss, damages or claims based in contract, ton or infringement under this Warranty Statement. This limit also applies to WIRIPAD's suppliers, and your reselter are collectively responsible.

UNDER NO CIRCUMSTANCES IS WIERPAD LIABLE FOR ANY OF THE FOLLOWING: (1) THIRD-PARTY CLAIMS AGAINST YOU FOR DAMAGES; (2) LOSS OF, OR DAMAGE TO, YOUR RECORDS OR DATA; OR (3) SPECIAL, INCIDENTAL, OR INDIRECT DAMAGES OR FOR ANY ECONOMIC CONSEGUENTAL DAMAGES (INCLUDING LOST PROFITS OR SAVINGS), EVEN IF WIKIPAD, ITS SUPPLIERS OR YOUR RESELLER IS INFORMED OF THEIR POSSIBILITY.

Federal Communications Commission Statement

This device complies with part 15 of the FCC Rules. Operation is subject to the following two conditions: (1) This device may not cause harmful interference, and (2) this device must accept any interference received, including interference that may cause undesired operation.

This device has been tested and found to comply with the limits for a Class B digital device, pursuant to Part I5 of the FCC Rules. These limits are designed to provide reasonable protection against harmful interference in a residential installation. This equipment generates, uses and can radiate radio frequency energy and, if not installed and used in accordance with the instructions, may cause harmful interference to radio communications. However, there is no guarantee that interference to radio or television reception, which can be determined by turning the equipment off and on, the user is encouraged to try to correct the interference by one or more of the following measures:

- Reorient or relocate the receiving antenna.
- Increase the separation between the equipment and receiver.
- Connect the equipment into an outlet on a circuit different from that to which the receiver is connected.
- · Consult the dealer or an experienced radio/TV technician for help.

Changes or modifications not expressly approved by the party responsible for compliance could void the user's authority to operate the equipment. The antenna(s) used for this transmitter must not be co-located or operating in conjunction with any other antenna or transmitter.

| Manufacturer         | WIKIPAD, INC.                      |
|----------------------|------------------------------------|
| Address              | 1801 CENTURY PARK EAST, SUITE 2400 |
| City, State, Country | LOS ANGELES, CALIFORNIA, USA       |

FCC RF Radiation Exposure and SAR Statements SAR Statement The Table has been tested for body-worn Specific Absorption Rate (SAR) compliance. The FCC has established detailed SAR requirements and has established that these requirements. RF Exposure Information The radio module has been evaluated under FCC Bulletin OET 66C (01-01) and found to be compliant to the requirements as set torth in CFR af Sections, 2:1033, and 15:247 (b) (4) addressing RF Exposure from radio frequency devices. This model meets the applicable government requirements for exposure to radio frequency waves. The highest SAR level measured for this device was 1.48 W/kg.

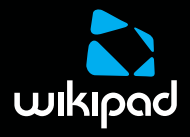

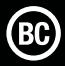